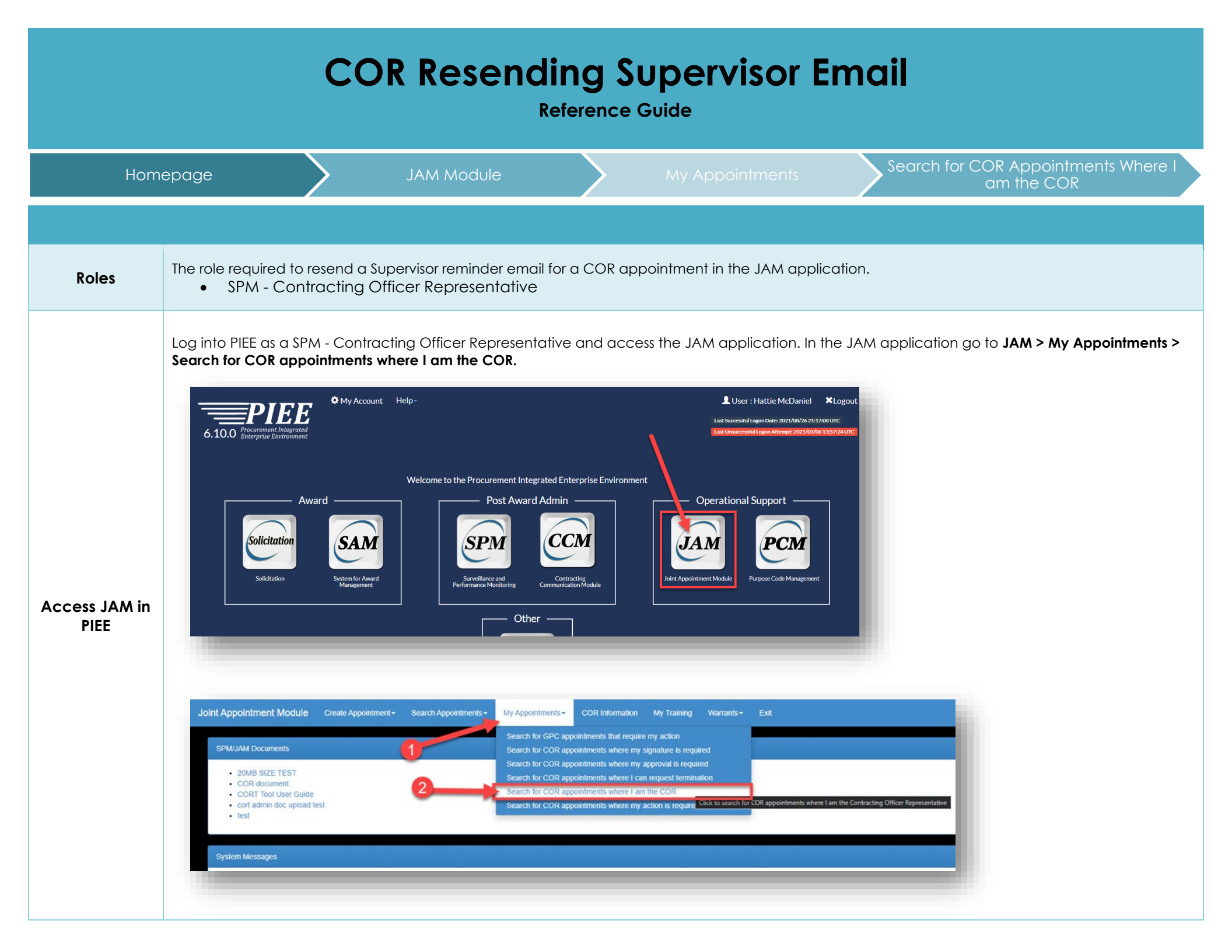

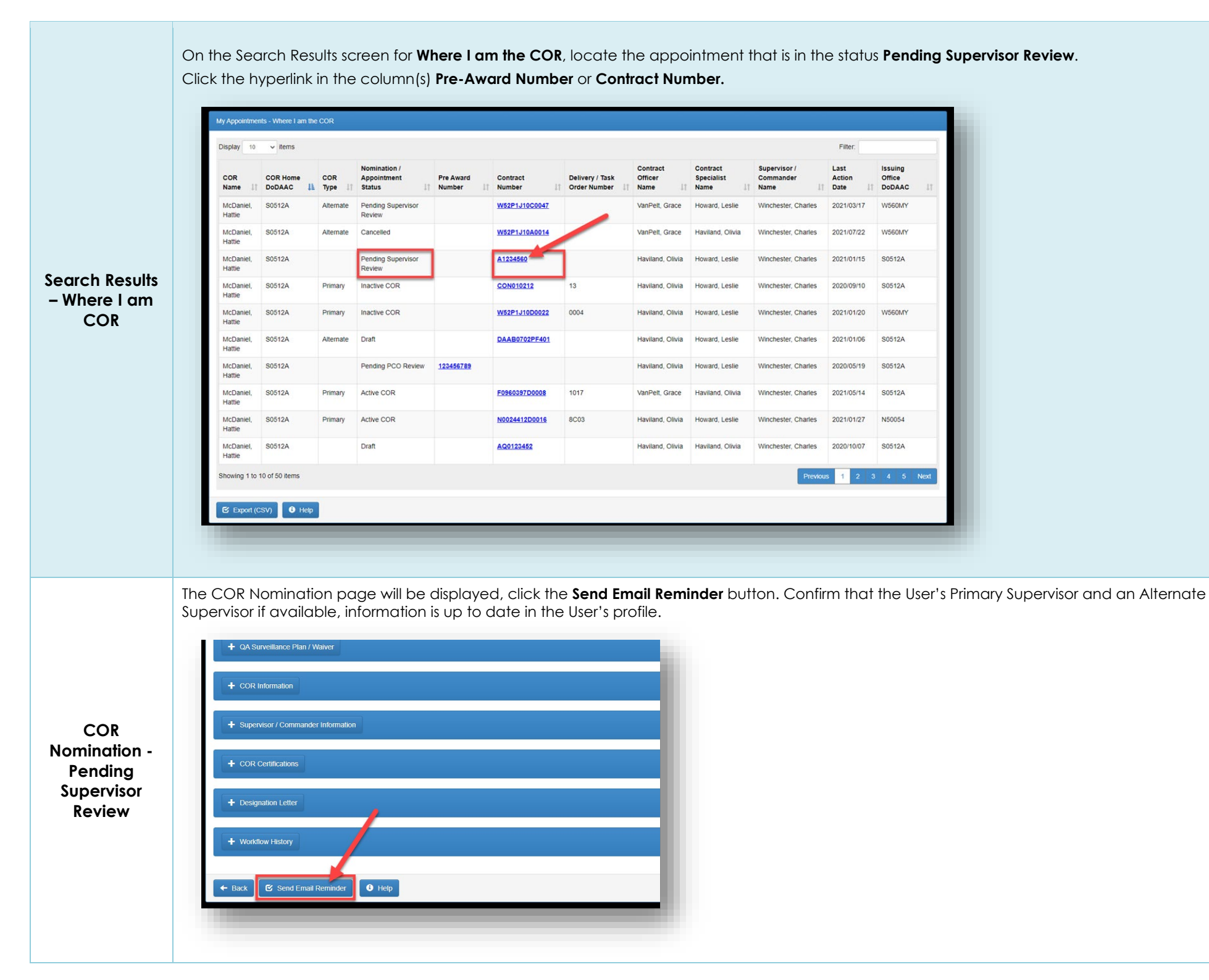

After clicking the **Send Email Reminder**, success message(s) will be displayed at the top of the page indicating that an email has been sent to the **Primary Supervisor** and if applicable an Alternate Supervisor for the user.

| Email Success<br>Messages | COR Nomination - Pending Supervisor Review Info : Email notification sent to the COR's Alternate Supervisor. Info : Email notification sent to the COR's Primary Supervisor. + Contracting Information + Contractor Information + Period of Performance for Monitoring                                                                                                    |
|---------------------------|----------------------------------------------------------------------------------------------------|
| Email Example             | The example email below displays the message that the Primary and Alternate Supervisor will receive. The email provides instructions for approving the COR Appointment.  COR Appointment 'Pending Supervisor Review' in Joint Appointment Module  Boonsamd Boonsamd Boon |